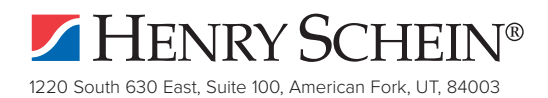

# ePrescribe Set Up FAQs

- Q: Do I need Tech Support to help me set up ePrescribe?
- A: No, you can do it yourself. Follow the instructions at www.HSePrescribe.com/setup.
- Q: Is there an app to write Controlled Substance (CS) prescriptions from my phone?
- A: No. Apps do not offer the level of encryption needed to write CS prescriptions. To write prescriptions from your phone, go to *https://ePrescribe.Allscripts.com* from the Internet Explorer or Google Chrome app.
- Q: Can my staff write CS prescriptions on my behalf?
- A: Staff members may prepare the prescription. However, they are prohibited from signing the prescription on behalf of the provider. CFR Title 21 §1311.102(a).
- Q: Where can I find tutorials on how to use ePrescribe?
- A: When you access ePrescribe, you can find tutorials on the right side of the screen. If you are logged into ePrescribe, you can click this link to access tutorials directly: *https://eprescribe.allscripts.com/media/tutorials/FullVideo/curriculum/1.html*

## Q: Where can I find important ePrescribe forms?

A: You can find all ePrescribe forms at http://HSePrescribe.com/setup.

## Q: How do I register my software with the State of New York?

A: You can register your software at *https://commerce.health.state.ny.us*. To register for ROPES (Registration for Official Prescriptions and E-prescribing Systems), go to *https://www.health.ny.gov/professionals/narcotic/electronic\_prescribing/ropes.htm*.

## Q: What information is needed to register my ePrescribe software?

- A: Certified Software Application: Allscripts ePrescribe Software Version Certified: 2015.2.2
  Software application provider: Allscripts Healthcare Solutions Third Party Audit/Certifying Organization: Backbone Consultants Date of Audit Certification: 11/19/2015
- Q: How do I purchase more ePrescribe licenses?
- A: Call 1.888.278.3685 Option 1, or go to http://HSePrescribe.com/purchase and fill in the form.
- Q: I've already started the setup process. What if I need help?
- A: Go to http://HSePrescribe.com/setup and choose Request a Call Back. You may also call 1.888.278.3685.

## Q: I forgot my ePrescribe password. How do I reset it?

A: Go to https://ePrescribe.Allscripts.com. Choose Can't access your account? > Select NO, I do NOT have a Shield Account > Enter your user ID. You will receive a temporary password via email. Write down this password and go to https://ePrescribe.Allscripts.com and log in with your temporary password. Then you will be prompted to create a new password.

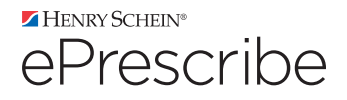